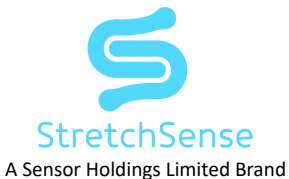

# Hand Engine 2.0.0 Release Notes

| New version         | Hand Engine 2.0.0                                                                                                    |
|---------------------|----------------------------------------------------------------------------------------------------|
| Previous version    | Hand Engine 1.5.3                                                                                                    |
| Deprecated versions | Hand Engine 1.4.0                                                                                                    |
| Release date        | 14th July 2022                                                                                                    |
| Operating system    | Windows 10, 64bit                                                                                                    |
| Meaning of icons    | +added, ^changed, !note, #fixed, -removed                                                                                                    |
| Requirement         | Hand Engine 2.0.0 requires:                                                                                                    |
|                     | FIRMWARE UPDATES<br>Firmware for the MoCap Pro glove - SuperSplay model:                                                                       |
|                     | MoCap Pro SuperSplay Glove firmware update 01.01.03 or higher                                                                                  |
|                     | Bluetooth Dongle firmware update 01.01.04 or higher                                                                                            |
|                     | Both are included in Launcher firmware bundle version SuperSplay Bundle 1.9 available in your account section of our website.                  |
|                     | Firmware for the MoCap Pro glove - Fidelity model:                                                                                             |
|                     | MoCap Pro Fidelity Glove firmware update 01.00.00 or higher                                                                                    |
|                     | Bluetooth Dongle firmware update 01.01.04 or higher                                                                                            |
|                     | Both are included in Launcher firmware bundle version Fidelity Bundle 1.0 available in your account section of our website.                    |
|                     | FIRMWARE UPDATE INSTRUCTIONS<br>Firmware Update Process via Launcher (Beta)                                                                    |
|                     | How to Update Your Mocap Pro Glove and USB Dongle Firmware via the StretchSense Launcher                                                       |
|                     | Legacy Firmware Update Process                                                                                                    |
|                     | <ul> <li>Bootloader Recovery (if not using Launcher)</li> <li>Glove Firmware Update Process</li> <li>Dongle Firmware Update Process</li> </ul> |
|                     | OTHER UPDATES<br>If using StretchSense Wi-Fi App then this will also require an update                                                         |
|                     | StretchSense Wi-Fi (UDP) Link App version 1.18 or higher                                                                                       |
|                     | Google Play Download Link                                                                                                    |
|                     | Plugins<br>MotionBuilder Plugin has been updated to 01.00.20. Please download from your account page                                           |

# 1. Introduction

This document describes the new features, improvements and bug fixes included in software update 2.0.0 for *Hand Engine*. For in-depth guides on specific features please visit the *StretchSense Knowledge Base* https://get.stretchsense.com/knowledge

### 2. Major Changes

# New and Previous Generation Glove Support

- + Support for the new generation MoCap Pro Fidelity Glove
- + Backwards compatibility support for MoCap Pro SuperSplay Glove

# User Interface Redesign

+ The User Interface has been completely redesigned and now displays up to six performers simultaneously. New workflows allow users to get setup as quickly as possible with an emphasis on the *Express Calibration* feature.

+The User Interface has been broken out into three distinct views: Stage View, Focused Performer View and Advanced Calibration View

- 1. Stage View: View all staged performers at once (up to six) and view simple diagnostic information for each performer such as the Data Sample Rate, Sensor Activity Indicator, Battery Life, SD Card Presence, Timecode Jam Sync status, Streaming status, and glove and dongle Firmware Information.
- Focused Performer View: Focus in on a specific performer. This is where you go to connect gloves, run an express calibration, access
  advanced calibration options, setup streaming and view glove timecode. Can be accessed by clicking the Focus Performer button when
  multiple performers are 'staged' (added).
- 3. Advanced Calibration View. This view is made up two tabs; Capture and Hand Training. Capture is where you can capture poses to add to or tune your calibration. Hand Training is where you can configure your calibration, choosing whether to include your Express Calibration as a base and which, if any, pose based calibration options to include.

#### Stage Controls

+ Stage Controls, which can be found at the bottom of the screen in the Stage View and Focused Performer View, allow you to manage performers, start, stop and browse recordings and manage your timecode source.

+ Performers can be staged to the Stage View and unstaged (removed) from the Stage View by ticking or unticking the checkbox associated with each performer in the Staged column of the Performers section on the left of the Stage Controls.

+ Staged performers are active performers and therefore, recordings will be made for each glove on each active performer when recording.

! A maximum of 6 performers can be staged simultaneously (depending on the number of performers permitted in your license).

! The stage view will modify the interface layout based on how many performers are staged.

+ Users can now edit take names, browse recordings, set recording location and set SD card options from the *Recording* section in the middle of the *Stage Controls*.

+ Users can access *Timecode* source settings directly from the *Timecode* section on the right of the *Stage Controls* and the *Master Timecode* is displayed in the center in the Recording section for easy viewing.

### Performer Management

+ Performer management has been simplified and now has its own section under the *Stage Controls* labelled *Performers*. The user can create and store calibrations for multiple performers. Before connecting gloves, you will need to create and stage a new performer under the *Stage Controls* 

+ Next to performer names on the viewport, users can associate a color (using a color picker) with each performer for easier identification in *Stage View* 

# **Connecting gloves**

+ Connecting gloves has been simplified to a dropdown menu where you can select from all available *StretchSense* input sources (Bluetooth wireless connection or wired USB connection)

+ You can also select the network port (for connecting to the StretchSense Wi-Fi Bridge App) or file source (for playing back a raw file)

! To play back a raw file you need to have an active calibration. You can import the calibration in the Hand Training tab of the Advanced Calibration window. For the recording to playback correctly it will require the original calibration that was used to record the file

#### Advanced Calibration Window

+ All pose-based calibration has been moved to the Advanced Calibration window

+ The Capture tab is where you can manually capture poses from pose libraries, which you can access from the Select Pose Library dropdown menu

+ From the Capture tab you can import and export Pose Libraries you have created in Hand Engine and access the pose editor to make new poses to add to new or existing pose libraries

+ The Hand Training tab is where you can view, edit and delete your Captured Poses

^ Output Mode has been replaced by a single *Train* button. Now you configure your calibration using the *Include Express Mode* toggle, and by choosing which poses you want to include using the *Blend* or *Key Pose* checkboxes. Once you have selected the desired parameters click the *Tr ain* button to apply those changes. To make any changes to your calibration re-click the Train button to apply the new parameters.

! Hand Engine will train the model based on your calibration configuration choices and will determine which Output Mode is detected. For example, if only the *Express* toggle is checked, *Express Mode* will be detected. Or if *Express* is unchecked and poses are checked in the blend column, *Blend Mode* will be detected. And so on.

! You can set global Key Pose Settings such as Transition Animation and Duration after the glove has been trained.

## 2. MoCap Pro Fidelity Specific Changes

+ The MoCap Pro Fidelity gloves use a unique Express Calibration model that takes advantage of the ten additional sensors it has compared to the MoCap Pro SuperSplay. This Fidelity-specific Express Calibration model has improved distal joint performance and finger touch performance compared to the SuperSplay model.

+ New poses included in the *Expert* and *Finger Touch (Fidelity)* pose libraries take full advantage of the *MoCap Pro Fidelity* glove's extra sensors, providing superior fidelity of movement in finger distal joint animation.

+ The MoCap Pro Fidelity also has extra wrist sensors that can be used to reduce 'noise' (unwanted finger movement) when there is a significant amount of wrist movement introduced during a performance, as you may encounter with scenes with props such as swords or axes. When a MoC ap Pro Fidelity glove is detected by Hand Engine extra Wrist Settings appear in the Hand Training tab which can be used to dampen the impact of wrist movement

+ The higher the Wrist Dampening factor the slower the user's wrist movement or rotation needs to be to activate finger movement reduction

+ *MoCap Pro Fidelity* gloves come with onboard SD card storage of 64GB. You can access stored files on the SD card by plugging the *MoCap Fidelity* glove into a Windows PC and putting the glove in *Storage Mode* by holding the power button for 3+ seconds until the light changes from **bl inking blue** to **solid green**. The glove will now be accessible as a *USB Drive* in *File Explorer*. To go back to normal operation of the glove press the power button once and LED will return to blinking blue.

#### 3. Other Changes

#### **Express Calibration**

- Express Calibration tutorial has been removed.

- ^ Default Express Calibration Duration has been extended from 15 seconds to 20 seconds to improve usability for first time users.
- Express Calibration Tuning using Blend Poses has been removed. This will be reintroduced in next Hand Engine update.

! Express Calibration with Key Poses (Hybrid express) is still available.

#### Manual Calibration

- Group Calibration has been removed.

- Pose Calibration Timer has been removed.

#### FBX Recording

+ Users no longer need to select whether they want to record to Hands Only FBX or Full Body Skeleton in Settings. By default recording in Hand Engine now creates FBX files for separate left and right hands and Full Body Skeleton for each active performer, stored in a single take folder.

^ Setting the recording location is now more accessible. Recording location is now set from the Stage Controls rather than the Settings menu.

+ In Settings menu users can now choose to record to FBX starting at key frame 0 or to start at the current timecode value (the default option in previous versions of Hand Engine).

#### Remote Triggering

+ In Settings when a user defines a remote trigger source (*Vicon, OptiTrack, Xsens*, or *Qualisys*) the default port for those systems is chosen as the triggering port. The user can change this to a custom port if needed.

- Use remote trigger system take location when remote trigger recording has been deprecated.

# SD Card Recording

+ Triggering SD Card recording is now a global setting in the *Recording* tab of the *Stage Controls* rather than set per device. You can set *Hand Engine* to record to SD card by setting the dropdown under SD Card to '*Triggered by Record*'.

! 'Triggered by Record' is the default option

#### IBatch Processing of SD Card Files

^ Batch Processing functionality has been rebuilt.

- Batch processing "Raw files recorded via SD card" toggle has been removed.

^ Batch processing of SD card files in *Hand Engine* now requires you to bulk copy the SD CSV files from the microSD storage on your glove to the corresponding local capture folder that will serve as the *Input Folder* for the *Batch Process* function. By default this is *C: \Users\Public\Documents\StretchSense\Hand Engine\Captures* 

! When a local capture folder contains both the locally recorded CSV raw files and the CSV raw files from the SD card, the Hand Engine Batch Process function has a preference for SD recorded CSV raw files and will ignore the locally recorded CSV raw files

! Please refer to the Knowledge Base for more detailed information on the process

## Remapping

^ Remapping Setup window has been reworked and improved so that the user can setup both the left and right hand remap of a target character in a single Remapping Target Profile.

+ The saved Remapping Target Profile can be applied in the Advanced Calibration window of each glove for a single performer.

! A device has to be connected for a Remapping Target Profile to be able to be applied in the Advanced Calibration window.

# Pose Editing

+ Pose editing has been reworked into its own workflow in the newly created Pose Editor window.

## Session State

^ Save, Load and Restore sessions have been removed and now the previous state of Hand Engine is saved automatically so you can pick up where you left off.

# Notifications

+ Notification and error messaging system has been revamped to be more visible and accessible to users when completing actions in the Hand Engine user interface.

## Diagnostics

+ You have the ability to follow the console logs in real time. See Help>Follow Logs.

- Sensor bar graphs for each individual sensor have been removed.

### Viewport

- Toggle Viewport Hands functionality has been removed.

### Plugins

^ MotionBuilder plugin has been updated to 01.00.20 to reflect changes in Hand Engine. All other plugins for Unreal Engine, Maya and Unity rema in unchanged and will operate as with previous versions of Hand Engine.

### 4. Known Issues

## Calibration

- For *Hybrid Mode* to work a minimum of two poses need to have *key* selected. For best results, we recommend having at least three poses with *key* selected and that these three poses be dissimilar or at opposite joint angles to each other, i.e. *Fist* and *Paddle L* or *Thumb Up* and *Paddle*. In situations where the desired result only requires one or two poses, you can effectively mute the extra poses you add by setting the *confidence levels* for those poses to zero.
- Performance issue with the MoCap Pro SuperSplay with the pinky splay being overly sensitive when using Express Calibration.
- At the end of an *Express Calibration* the hand animation may freeze for less than a second as the final model is trained.

#### Streaming

- If streaming from Xsens MVN to Unreal Engine 5 via MVN LiveLink, we suggest setting up finger streaming from Hand Engine 2.0.0 into MVN after the MVN LiveLink connection has already been established in UE5. If you attempt to setup streaming from Hand Engine 2.0.0 t o MVN before setting up the MVN LiveLink, it is possible to run into an issue where the MVN LiveLink will not connect in UE5.
- Depending on the memory of your PC, streaming on more than 5 performers (10 pairs of gloves) into Unity, MotionBuilder, or Unreal Engine can lead to drops in performance quality. Please see the bottom of the Hand Engine webpage for minimum PC requirements: http s://stretchsense.com/solution/hand-engine/.

## Recording

- When recording via a wireless connection (i.e. Bluetooth dongle or Wi-Fi app) there will be a 1 second keyframe gap in the FCurve within the first 2 seconds of the recorded FBX file.
- When recording is triggered, if you are also recording to SD card (i.e. SD Card Recording set to "Triggered by Record") there will be a
  delay in the hand animation in the viewport of up to 2 seconds. This is due to a delay in the operations associated with the SD card
  trigger on the Glove circuit. This does not affect the recording itself, only the viewport.

### File Playback

• File Playback with an Express Calibration is only possible when a minimum of 1 pose has been captured i.e. at least one pose must be checked in the Blend column of the Hand Training tab in the Advanced Calibration View.

# Importing Express Calibrations

When importing a calibration that only contains *Express Calibration* (and no captured poses), you will need to capture a single pose (any pose) before you can click the *Train* button. You can then deselect this pose from the *Blend* column and click *Train* a second time to return to your imported *Express Calibration*.

## Wi-Fi App

 Depending on your PC specifications, phone specifications and Wi-Fi network latency, it is possible to run into performance issues when using the Wi-Fi app for 4 or more performers. The Wi-Fi app continues to receive regular updates so please keep up to date with the latest available version on Google Play and keep up to date with the Knowledge Base for recommendations on setup when using the Wi-Fi app: https://get.stretchsense.com/knowledge/how-to-setup-a-wi-fi-bridge-using-an-android-phone-doc-5030-preview-feature.

# Wired Connection

- SD card recording is not possible when using a wired connection for the *MoCap Pro SuperSplay* and *MoCap Pro Fidelity*. We recommend setting this to "off" when using the wired connection.
- When using a wired connection, the *MoCap Pro SuperSplay* will disconnect when recording is stopped if SD card record is set to *"Trigger ed by Record"*. We recommend setting this to "Off" when using a wired connection. This issue will be fixed in a future glove firmware update to the *MoCap Pro SuperSplay*.
- The *Timecode Jam Sync* indicator for the *MoCap Pro Fidelity* is not activating in wired connection even when within an acceptable range of 2 frames. This will be fixed in a future glove firmware update to the *MoCap Pro Fidelity*.

# Launcher

• Hand Engine 2.0.0 can not be launched by the StretchSense Launcher Beta 0.7.4. The Launcher can still be used for firmware updates.